## Login to SOUL 2.0

- 1) Open a web browser (e.g. Google Chrome)
- 2) Enter the SOUL 2.0 web address (https://soul2.hkuspace.hku.hk) at the browser's address bar
- 3) Select "HKU SPACE" as User Group, then press [Login]
- 4) Enter your account User ID (i.e. *"<Your Staff Intranet User ID>@hkuspace.hku.hk"*), enter your password, then press **[Login]**
- 5) In the refreshed School login page, enter your account User ID (if not yet pre-filled) and password, then press [Sign in]

## Note:

- 1) The password is case-sensitive.
- 2) If you would like to change your password, please log into Staff Intranet to do so. The updated password will be applied automatically to SOUL 2.0.